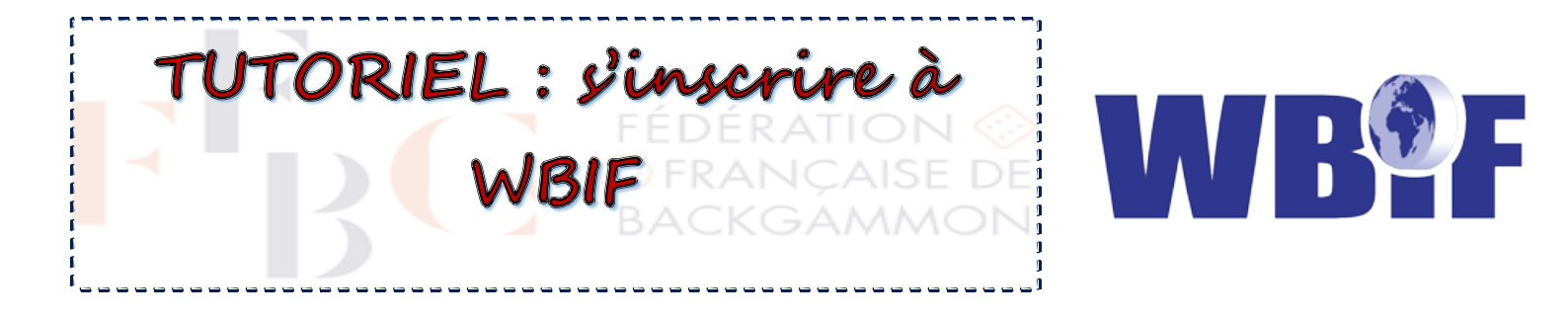

## 1) Créer un compte

- Allez sur le site <u>https://www.wbif.net</u>
- Vous pouvez changer la langue du site en sélectionnant le drapeau français.

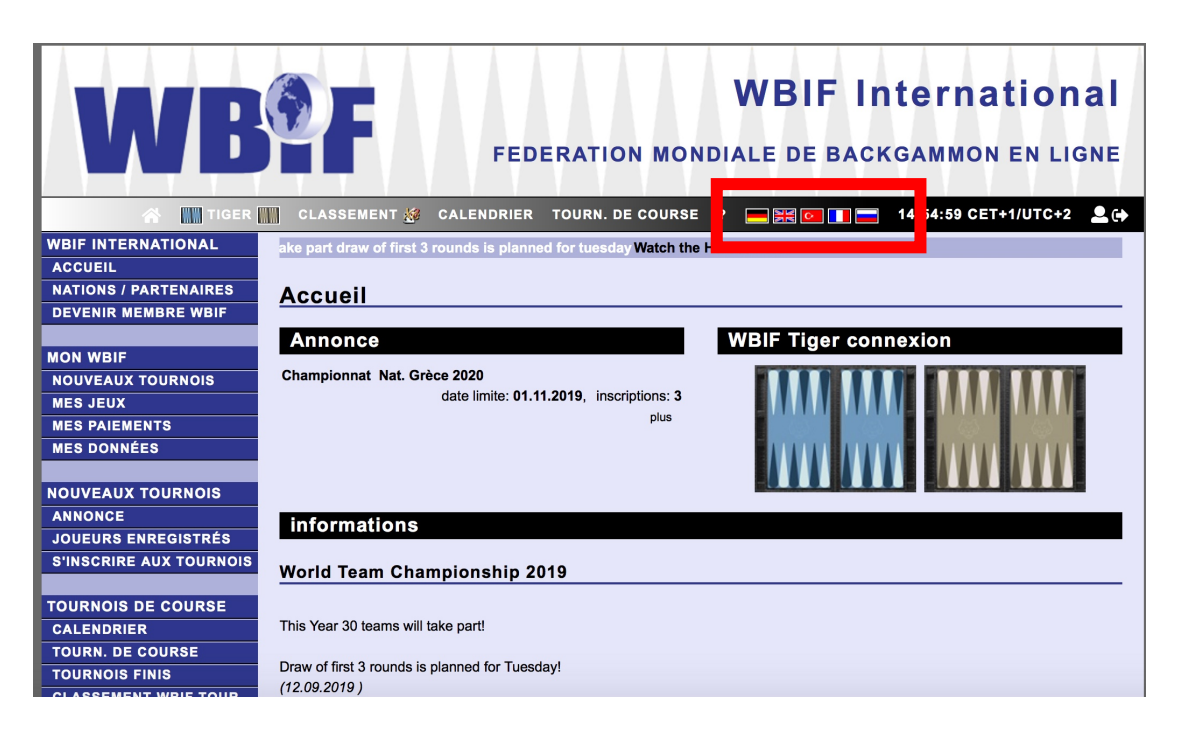

Cliquez sur « Devenir membre WBIF »

| WB                      | WBIF International<br>FEDERATION MONDIALE DE BACKGAMMON EN LIGNE                |
|-------------------------|---------------------------------------------------------------------------------|
| 😭 🔛 TIGER               | 📗 CLASSEMENT 🐉 CALENDRIER TOURN. DE COURSE ? 🔚 🛒 💽 🚺 🚍 14:54:59 CET+1/UTC+2 💄 🔂 |
| WBIF INTERNATIONAL      | ake part draw of first 3 rounds is planned for tuesday Watch the Heroes here!   |
| ACCUEIL                 |                                                                                 |
| DEVENIR MEMBRE WBIE     | Accueil                                                                         |
|                         | Annonce WBIE Tiger connexion                                                    |
| MON WBIF                |                                                                                 |
| NOUVEAUX TOURNOIS       | Championnat Nat. Grèce 2020                                                     |
| MES JEUX                | plus                                                                            |
| MES PAIEMENTS           |                                                                                 |
| MEO DONNEED             |                                                                                 |
| NOUVEAUX TOURNOIS       |                                                                                 |
| ANNONCE                 | informations                                                                    |
| JOUEURS ENREGISTRÉS     |                                                                                 |
| S'INSCRIRE AUX TOURNOIS | World Team Championship 2019                                                    |
| TOURNOIS DE COURSE      |                                                                                 |
| CALENDRIER              | This Year 30 teams will take part!                                              |
| TOURN. DE COURSE        | Development for the second for Transferd                                        |
| TOURNOIS FINIS          | Uraw of first 3 rounds is planned for Tuesday!<br>(12.09.2019.)                 |
| CLASSEMENT WRITTOUR     |                                                                                 |

- Après avoir lu les conditions et coché les cases d'acceptation, vous devrez renseigner vos nom, prénom, adresse email, numéro de téléphone et association (l'Allemagne est sélectionnée par défaut, il vous faudra indiquer « France » à l'aide du menu déroulant).
   ATTENTION ! Un joueur peut participer aux compétitions nationales organisées par UN SEUL pays (c'est un point du règlement WBIF).
- **Compte Backgammon Studio Heroes :** Nous vous conseillons de créer votre compte HEROES avant le compte WBIF afin de pouvoir préciser votre pseudo. Cela facilitera la saisie des résultats si elle est automatique.

| Devenir Membre WBIF                                                                                                    |                                                                                                    |
|----------------------------------------------------------------------------------------------------|----------------------------------------------------------------------------------------------------|
| Après avoir rejoint WBIF International, vous avez accès à l'espace membre, en particulier pour vous inscrire à un tournoi en tenant<br>compte de l'annonce et des règles du tournoi.                                                                                                    |                                                                                                    |
| Identité WBIF International<br>WBIF International est une fédération, née d'un engagement privé. Le loyer pour le serveur WBIF Tiger garantit l'indépendance et la<br>protection des joueurs.                                                                                                    | Association<br>En rejoignant une association nationale de l'WBIF, j'ai le droit de participer aux tournois WBIF et éventuellement représenter le pays<br>dans des tournois européens. Aucun autre droit ou obligation ne provient de l'adhésion à une association nationale. |
| Le directeur de tournoi est autorisé à cesser d'organiser des tournois, si la continuation n'est pas possible pour des raisons<br>personnelles ou techniques. Les joueurs n'ont pas le droit de participer ou de continuer les tournois.                                                                                                    | L'adhésion à une association nationale peut être acquise uniquement si le demandeur possède la nationalité ou a le centre d'intérêt<br>dans ce pays. Rejoindre plus d'une association nationale WBIF n'est pas possible. Il est possible de changer l'association nationale  |
| Pour participer aux tournols - à l'excention des championnats nationaux - il faut payer une cotisation annuelle.  je suis d'accord.                                                                                                    | gement, le participant doit jouer pour cette association pendant deux ans.                                                                                                    |
| Confidentialité des données                                                                                                    | Compte Backgammon Studio Heroes<br>WBIF héberge des tournois qui sont actuellement joués sur le serveur de Backgammon Studio Heroes. La participation aux tournois                                                                                                    |
| Avec l'enregistrement, les données personnelles suivantes sont stockées: Prénom, nom, adresse mail, numéro de téléphone,<br>association régionale, pseudo gridgammon. Après l'inscription, le directeur de tournoi ajoute: intitulé BMAB, pseudo WBIF Tiger                                                                                                    | n'est possible qu'avec un compte gratuit sur le serveur Backgammon Studio Herces. Vous pouvez vous inscrire en quelques minutes                                                                                                    |
| (seulement WBIF International). Le joueur ajoute les données optionnel suivantes par lui-même: photo. En jouant aux tournois, les<br>données suivantes sont stockées: Match et résultats d'analyse.                                                                                                    | je suis d'accord.                                                                                                    |
| Les données sont utilisées comme suit: Le numéro de téléphone est utilisé uniquement par le directeur de tournoi pour prendre<br>contact. L'adresse mail est utilisée par le directeur de tournoi pour l'information du tournoi et communiquée aux joueurs adverses pour<br>fixer leurs dates de matchs. Les autres données du joueur sont publiées sur site pour avoir plus d'informations lui et sa participation au<br>tournoi . |                                                                                                    |
| Les données ne seront pas transmises à des tiers. La personne a contacter pour est la même que dans le site internet, cité dans les                                                                                                    |                                                                                                    |

• Après avoir cliqué sur « envoyer », le message suivant s'affiche. Vous n'avez plus qu'à confirmer votre adresse.

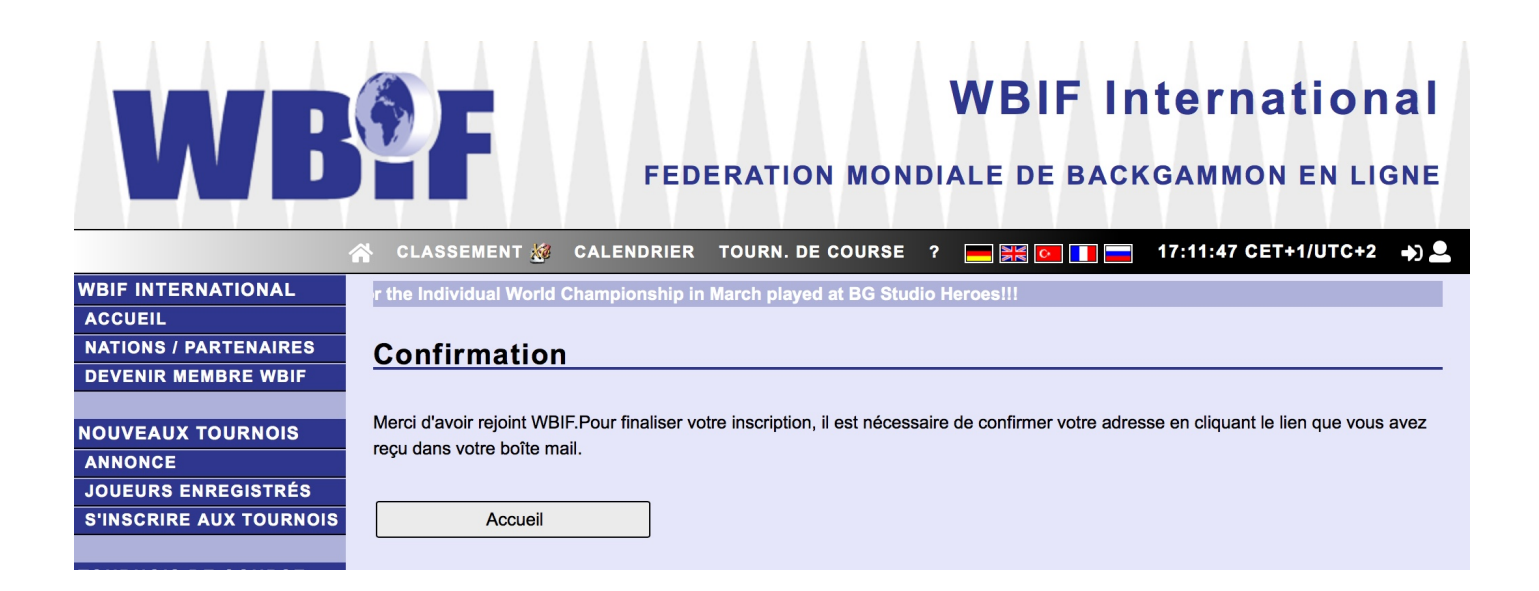

## 2) Connexion à votre compte

• Vous recevrez votre mot de passe par un email de l'adresse <u>turnierleiter@wbif.net</u>. Pensez à bien vérifier le dossier « Spams / Courrier indésirable » de votre boîte mail.

Pour vous connecter à votre compte EBIF, cliquez sur le symbole encadré (image 1). Lorsque vous voudrez vous déconnecter, vous cliquerez sur le même symbole inversé (image 2).

## Image 1

|                    |                | WBIF International |                  |               |                      |              |
|--------------------|----------------|--------------------|------------------|---------------|----------------------|--------------|
|                    |                | FED                | ERATION MON      | DIALE DE BACH | GAMMON EN LIG        | GNE          |
|                    | 😭 CLASSEMENT 🎪 | CALENDRIER         | TOURN. DE COURSE | ? 💻 😹 💽 🚺 🚍   | 17:19:58 CET+1/UTC+2 | <b>→</b> ) 🚨 |
| WBIF INTERNATIONAL |                |                    |                  |               |                      |              |
| ACCUEIL            |                |                    |                  |               |                      |              |
|                    |                |                    |                  |               |                      |              |
|                    |                |                    |                  |               |                      |              |

## Image 2

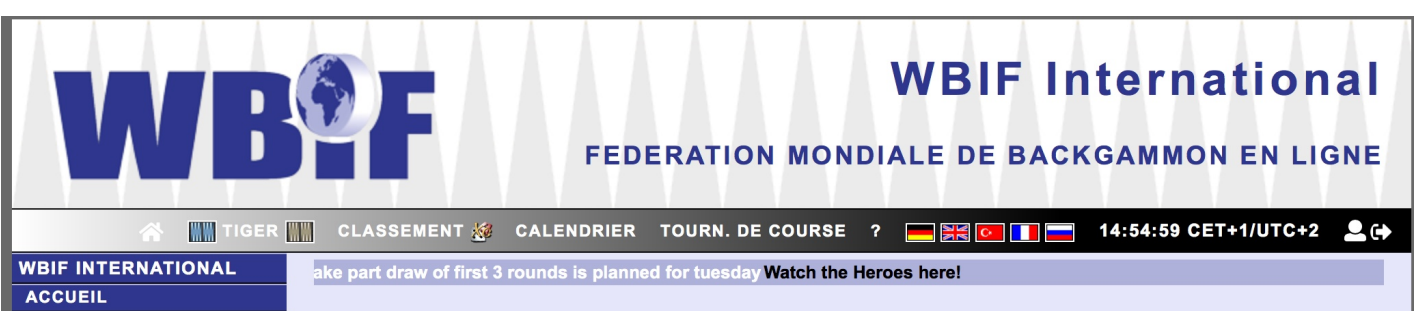

• Sélectionnez votre nom dans la liste déroulante, puis entrez votre mot de passe et cliquez sur « envoyer ».

| WB                      | WBIF International<br>FEDERATION MONDIALE DE BACKGAMMON EN LIGNE                                                        |
|-------------------------|----------------------------------------------------------------------------------------------------|
|                         |                                                                                                    |
| WBIF INTERNATIONAL      | 4th heroes tourney 10€ entry, come join the fun and warm u                                                              |
| ACCUEIL                 |                                                                                                    |
| NATIONS / PARTENAIRES   | Connexion                                                                                                    |
| DEVENIR MEMBRE WBIF     |                                                                                                    |
|                         | Si vous autorisez les cookies, vos paramètres de langue et identifiant de joueur seront sauvegardés pour les prochaines |
| NOUVEAUX TOURNOIS       | visites.                                                                                                    |
| ANNONCE                 | nom                                                                                                    |
| JOUEURS ENREGISTRÉS     | (a. Samyar, Shana 🔷                                                                                                    |
| S'INSCRIRE AUX TOURNOIS | votre mot de passe                                                                                                    |
|                         |                                                                                                    |
| TOURNOIS DE COURSE      |                                                                                                    |
| CALENDRIER              | envoyer                                                                                                    |
| TOURN. DE COURSE        |                                                                                                    |
| TOURNOIS FINIS          | Mot de passe perdu                                                                                                    |
| CLASSEMENT WBIF TOUR    |                                                                                                    |
| CLASSEMENT MONTHLY      |                                                                                                    |
| RALLY                   |                                                                                                    |
|                         |                                                                                                    |